담당자 최지민(T.7851)

## <출장 신청 하는법> 코러스 홈페이지 상단의 '인사관리' 클릭 '국내출장신청' 클릭 '국외출장신청'의 경우 '국외출장신청'클릭

## ※출장신청은 출장 2~3일전에 상신해주세요. 미리 올리지 않을 경우, 연구과제에서 출장비 지급 불가.

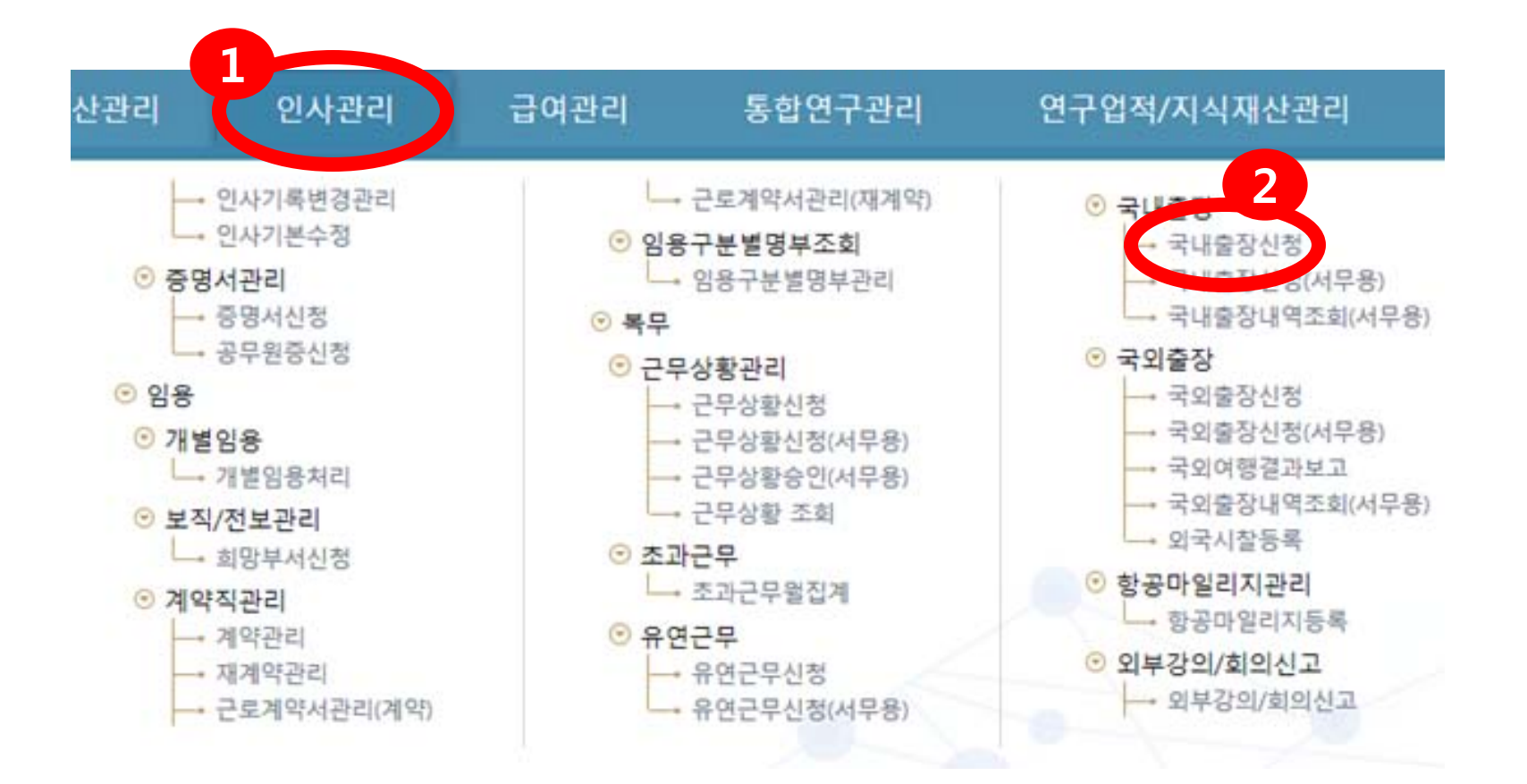

| 장신청 출장니<br>출장신청내역                                                | 내역조회                    |                                       |                 |            |                    |            |           |                   |        |        |      |  |
|------------------------------------------------------------------|-------------------------|---------------------------------------|-----------------|------------|--------------------|------------|-----------|-------------------|--------|--------|------|--|
| 출장신청내역                                                           |                         |                                       |                 |            |                    |            |           | 1                 |        | (3)    |      |  |
| ☐ <b>△</b> ₩                                                     |                         |                                       |                 |            |                    |            |           |                   | 출장     | 신청서 출력 | 전자결재 |  |
|                                                                  | 출장유형 부서명 성명 신청일 출장시작일 를 |                                       |                 | 출장종료일      | 장종료일 출장시간 출장지 출장상! |            |           |                   |        |        |      |  |
|                                                                  | 선택                      |                                       |                 | 2017-11-29 | 2017-11-29         | 2017-11-29 |           |                   |        |        |      |  |
|                                                                  |                         |                                       |                 |            |                    |            |           |                   |        |        |      |  |
|                                                                  |                         |                                       |                 |            |                    |            |           |                   |        |        |      |  |
|                                                                  |                         |                                       |                 |            |                    |            |           |                   |        |        |      |  |
|                                                                  |                         |                                       |                 |            |                    | *          | 2일이상 출    | 장시 '국내출장          | 계획서' 첨 | 부      |      |  |
| 출장상세정보                                                           |                         |                                       |                 |            |                    |            | ( (معند   | ( <b>starts</b> ) |        |        |      |  |
| 출장유형<br>추자고                                                      | 선택                      |                                       |                 | <u> </u>   | *출장기간              | 2017-11-2  | 9 📖 09:00 | ]~ 2017-11-29     | 18:00  |        |      |  |
| * 출장내용                                                           |                         |                                       | *물경극역<br>방문기관설명 | <u>신</u> 백 |                    |            |           |                   |        |        |      |  |
| 공용차량이용여부 🔲 공용차량이용                                                |                         |                                       | 연구비신청여부         | □ 연구비정     | □ 연구비정산신청          |            |           |                   |        |        |      |  |
| 회계구분                                                             | 선택 🔹                    |                                       |                 |            | 지급기관               |            |           |                   |        |        |      |  |
| 이동사항 및 출장비고                                                      |                         |                                       |                 |            |                    |            |           |                   |        |        |      |  |
|                                                                  |                         |                                       |                 |            |                    |            |           |                   |        |        |      |  |
| 출장추가비고                                                           |                         |                                       |                 |            |                    |            |           |                   |        |        |      |  |
| ᆚᆘᄷ                                                              | <b>TF 11</b>            | · · · · · · · · · · · · · · · · · · · |                 |            |                    |            |           |                   |        |        |      |  |
| <u>&lt;국내 술상 신성 하는법&gt;</u>                                      |                         |                                       |                 |            |                    |            |           |                   |        |        |      |  |
| 1. ①'신규'를 클릭하여 ②'상세정보' 입력                                        |                         |                                       |                 |            |                    |            |           |                   |        |        |      |  |
| 2. 출장유형 : '관내'(부산,밀양,양산), 그 외 '관외', 회계구분: 산단회계                   |                         |                                       |                 |            |                    |            |           |                   |        |        |      |  |
| 3 ②내용 모두 입력 후 바드시 ③'저장' 누를 것                                     |                         |                                       |                 |            |                    |            |           |                   |        |        |      |  |
| · ⓒ데ㅇ ㅗㅜ ㅂㅋ 추 근그의 ⓒ 위ㅇ ㅜㄹ 것<br>· ㅇㅣ ㄱㅣ ㅈ                         |                         |                                       |                 |            |                    |            |           |                   |        |        |      |  |
| 4. <u>어디 건의 물장을 안 만에 신장 아더면 (1)~(3) 만족 우, 물장 신장 내역 (4) 전세 전택</u> |                         |                                       |                 |            |                    |            |           |                   |        |        |      |  |
| ⑤'전지                                                             | ŀ결재'·                   | 를 눌러 길                                | 결재 시?           | 작          |                    |            |           |                   |        |        |      |  |

| 2           |                     |                      |             |               |              |                   |                                         |          |            | Q workflow | v Q 조회 + | 신규 — 삭제                                        | 🖹 저장  | · 🗗 출 |  |
|-------------|---------------------|----------------------|-------------|---------------|--------------|-------------------|-----------------------------------------|----------|------------|------------|----------|------------------------------------------------|-------|-------|--|
| 0 출장        | 상세정보                |                      |             |               |              |                   |                                         |          |            |            |          |                                                |       |       |  |
| *출장유        | Рġ                  | 국외출장                 | 국외출장        |               |              |                   | 2018-03-09 🛗 09:00 ~ 2018-03-13 🛗 18:00 |          |            |            |          |                                                |       |       |  |
| *출장목        | 급적                  | 학술회의 🔻               |             |               |              | *출장내용             | 출장내용기업                                  |          |            |            |          |                                                |       |       |  |
| 방문7         | 방문기관설명 기관설명         |                      |             |               | 숙박비정산유형      | ④ 실비상한액           | ·<br>● 실비상한액 ◎ 할인정액                     |          |            |            |          |                                                |       |       |  |
| *환율7        | *환율기준열 2018-03-09 💼 |                      |             |               | *적용환율 ( 달러 ) | 1,068             | 1,068 환율검색 환율출처명 KEB 하나은행               |          |            |            |          |                                                |       |       |  |
| GTR₫        | GTR출장여부 🔲 GTR출장여부   |                      |             |               | GTR이외출장사유내용  |                   |                                         |          |            |            |          |                                                |       |       |  |
| 공용치         | <b>计량이용여부</b>       | . 공용차량이용             |             |               |              | 연구비신청여부           | 🔲 연구비정산                                 | 신청       |            |            |          |                                                |       |       |  |
| 이동사항 및 출장비고 |                     |                      |             |               |              |                   |                                         |          |            |            |          |                                                |       |       |  |
| 출장추         | 출장추가비고              |                      |             |               |              |                   |                                         |          |            |            |          |                                                |       |       |  |
| 첨부피         | 일                   | 국외여비지원확인서.pdf 외      | 1건          |               |              |                   |                                         |          |            |            |          |                                                | O     |       |  |
| 첨부파         | 일문서 : 공             | 무국외여행계획서 / 허가서 / 장기여 | 행 사유서(15일이  | 상) / 초청장 및 번역 | 역문 / 계약서 및   | ! 번역문 / 해외여행자수칙 , | / 동반가족신고서                               | 히 / 건강보험 | 험료 감면신청서 등 |            |          |                                                |       |       |  |
| •           | -62                 | (연구미경연연중 제크 글        | 영구, 긴지국구에   | 한 경안한경역 물기    | 8월 44. /     |                   |                                         |          |            |            |          |                                                |       |       |  |
|             |                     | 《 출상자별 여비지급대상여복      | 루 "아니오"로 선택 | 백할 경우, 출상자별!  | 로 성산이 이루이    | 어지지 않음을 알려드립니다    | h. <b>)</b>                             |          |            |            |          |                                                |       |       |  |
| ▲ 추자        | 지까지                 |                      |             |               |              |                   |                                         |          |            |            |          | <b>+</b> : : : : : : : : : : : : : : : : : : : | 추가 == | 행삭제   |  |
|             |                     |                      |             |               |              |                   |                                         |          |            |            |          |                                                |       |       |  |
|             | 순번 * 시작일자 * 종료일자 *  |                      | 국가명         |               |              |                   | 도시명                                     |          |            | 급지         |          |                                                |       |       |  |
|             | 1                   | 2018-03-09           |             | 2018-03-13    | 중국           |                   |                                         | Q #      | 이상         |            |          |                                                | 나     |       |  |
|             |                     |                      |             |               |              |                   |                                         |          |            |            |          |                                                |       |       |  |
|             |                     |                      |             |               |              |                   |                                         |          |            |            |          |                                                |       |       |  |
|             |                     |                      |             |               |              |                   |                                         |          |            |            |          |                                                |       |       |  |
| ● 출장자관리     |                     |                      |             |               |              |                   |                                         |          |            |            |          |                                                |       |       |  |
|             | 순번                  | 부서                   | 직종          | 직급            |              | 보직 *              | 성명                                      |          | 교직원번호      | 여비지급대상여부   | 여비지급구분   | 휴보강계획                                          | 대표지   | ¥구분   |  |
| 4           | 1                   | 기계기술연구원              |             | 사무원           |              | 최지민               |                                         | Q        | 514012     | ( 예 ·      | 2호(나목)   | 확인                                             | 대표    | Ē자    |  |
|             |                     |                      |             |               |              |                   |                                         |          |            |            | 1        |                                                |       |       |  |
|             |                     |                      |             |               |              |                   |                                         |          |            |            |          |                                                |       |       |  |
|             |                     |                      |             |               |              |                   |                                         |          |            |            |          |                                                |       |       |  |
|             |                     |                      |             |               |              |                   |                                         |          |            |            |          |                                                |       |       |  |

5

〈국외 출장 신청의 경우〉

- 1. 우측 상단 '신규' 버튼 클릭
- 2. '출장상세정보' 입력 출장기간, 출장목적, 출장내용 기입

환율기준일은 작성일 기준으로 하고 환율 검색하여 작성일 기준의 환율로 작성 첨부파일에 공무국외여행계획서 첨부

- 3. 출장지관리 입력 '행추가' 하여 국가, 도시, 급지 선택
- 4. 출장자관리 입력 '행추가' 하여 출장자 정보 입력
- 5. 우측 상단 '저장 ' 버튼 클릭 후 국내출장신청과 동일하게 전자결재 기안

| 결재정보                        | 3<br>☞ 결재선 <sup>%</sup> 수신자                                                                                              |                                                                                                    |                                    |
|-----------------------------|----------------------------------------------------------------------------------------------------|----------------------------------------------------------------------------------------------------|------------------------------------|
| 발송종류                        | ◎ 대외발송   ◎ 대내발송   ◎ 내부결재                                                                                                 | 🗌 긴급결재 📄 열람시암호확인                                                                                                    |                                    |
| 제 목                         | 관내 출장신청서(홍길동)                                                                                                    |                                                                                                    |                                    |
| 문서번호                        | 기계기술연구원-@N                                                                                                    |                                                                                                    |                                    |
| 과제카드                        | [단위]일반서무<br>[단위]출장관리<br>[단위]자체직원인사관리                                                                                     | <u>2</u> 선택                                                                                                    |                                    |
| 업무유형                        | 일반 🔻                                                                                                    |                                                                                                    | 담당자 최지민(T.7851)                    |
| 열람범위<br>열람제한<br>공개여부<br>쪽 수 | · 전체       · 소속기관       · 부서         · 실정안함       · 제한종료일       · 2017-12-06       · · · · · · · · · · · · · · · · · · · | <결재정보 입력> <ol> <li>①'제목'에 (본인 이름)을</li> <li>② '과제카드'를 선택</li> <li>단위과제카드에서 '일</li> <li>선택</li> <li>나오지 않는 경우 담당</li> <li>③'결재선' 클릭</li> </ol> | 을 기입<br>실반서무' 또는 '출장관리'<br>당자에게 문의 |
|                             | 확인                                                                                                    |                                                                                                    |                                    |

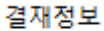

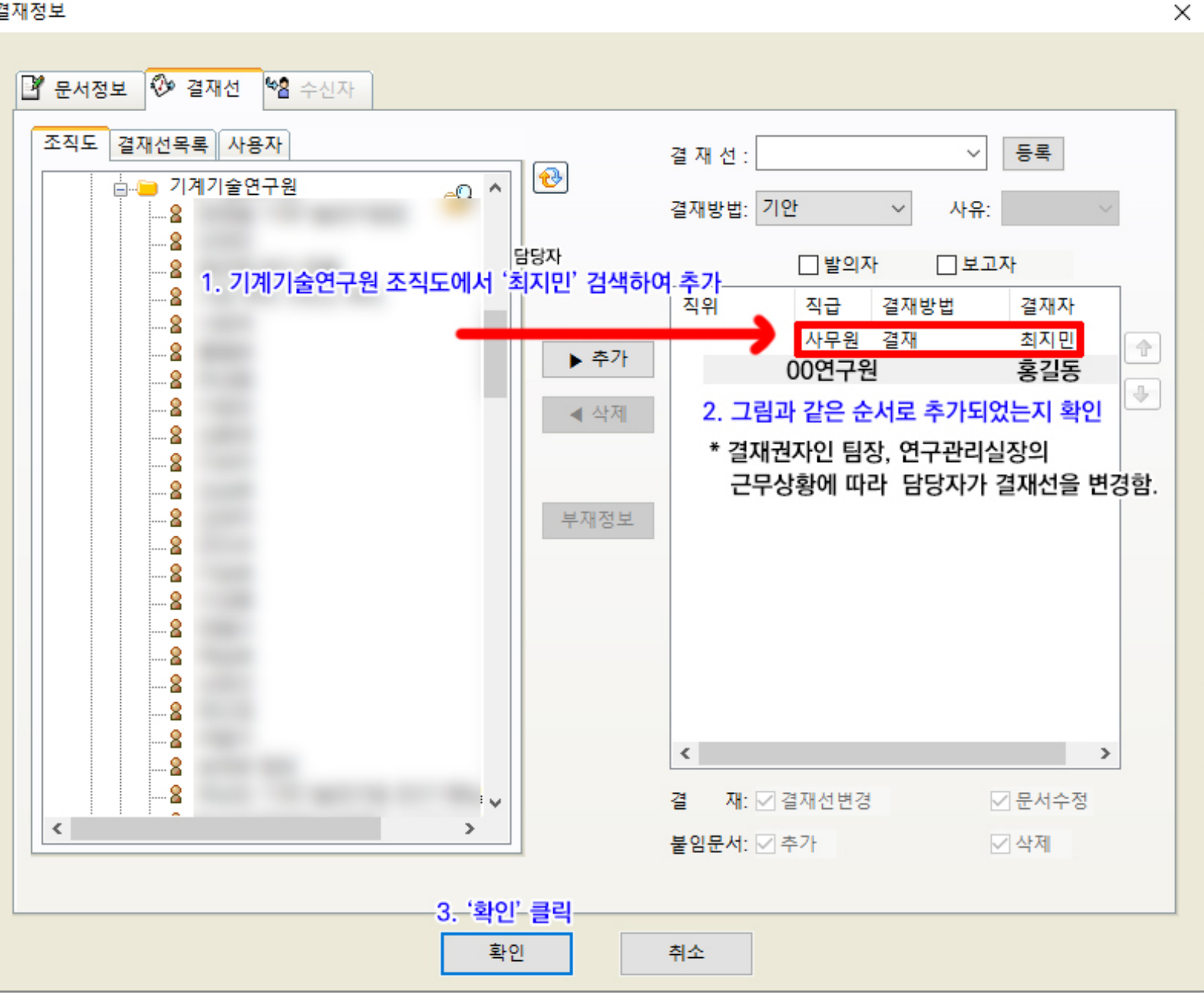

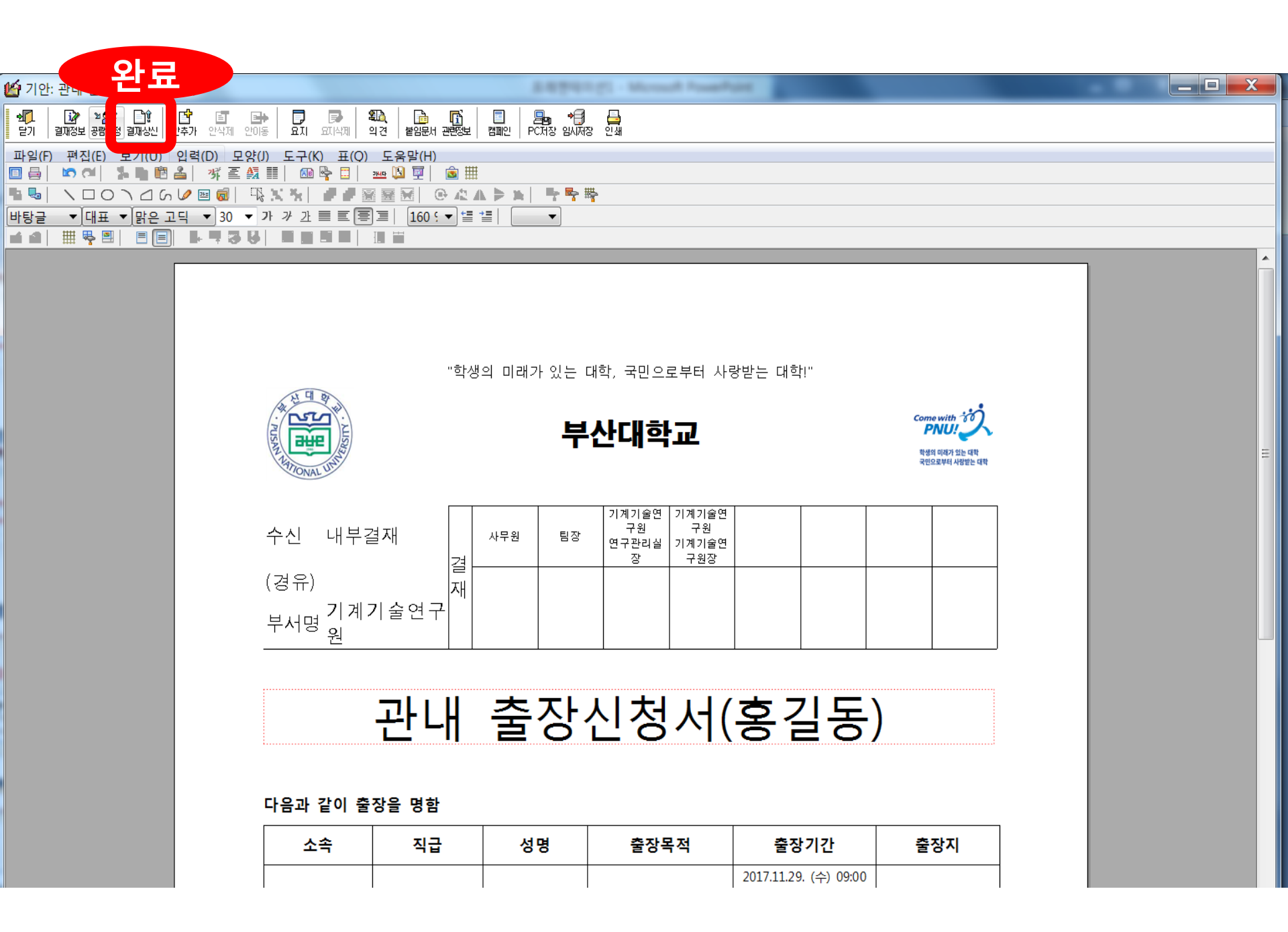

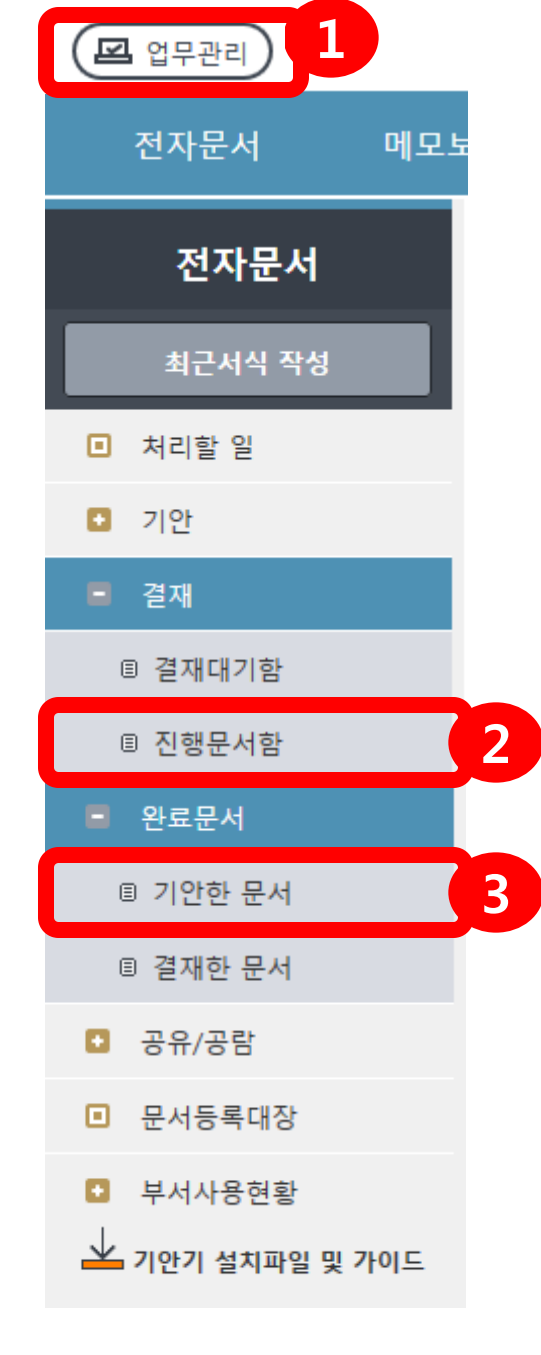

## <u><결재상신 후 확인사항></u> 1. ① 최상단의 '업무관리'클릭 2. ②'결재 – 진행문서함'에서 결재 진행 상황을 알 수 있습니다. < 출장명령서 출력> 1. ③'완료문서 - 기안한 문서'에서 출장신청서를 출 력 할 수 있습니다.